Федеральное государственное бюджетное образовательное учреждение высшего образования «Самарский государственный медицинский университет» Министерства здравоохранения Российской Федерации

Программное обеспечение для диагностики и восстановления равновесия в динамическом и статическом режимах при заболеваниях и повреждениях опорно-двигательного аппарата «ReviStabix»

Инструкция по установке

Самара, 2025 г.

В данной инструкции описаны действия по установке программного обеспечения для диагностики и восстановления равновесия в динамическом и статическом режимах при заболеваниях и повреждениях опорно-двигательного аппарата «ReviStabix» (далее — «Ревистабикс»).

Для того чтобы установить «Ревистабикс» на персональный компьютер, необходимо выполнить следующие действия:

- 1. Ввести в адресной строке браузера URL адрес <u>https://youtrack.smuit.ru/articles/OP-</u>
  - <u>A-20/ReviStabix</u> и нажать клавишу Enter.
- 2. В открывшейся странице браузера скачать архив **ReviStab.zip** (см. Рисунок 1).

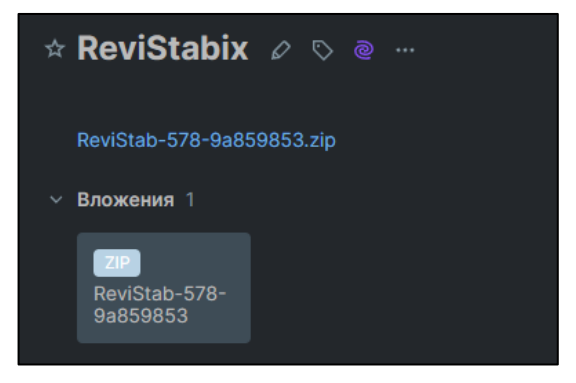

Рисунок 1 — Архив

3. Найти в пункте меню Загрузки браузера загруженный zip – архив, открыть его и извлечь файлы (см. Рисунок 2).

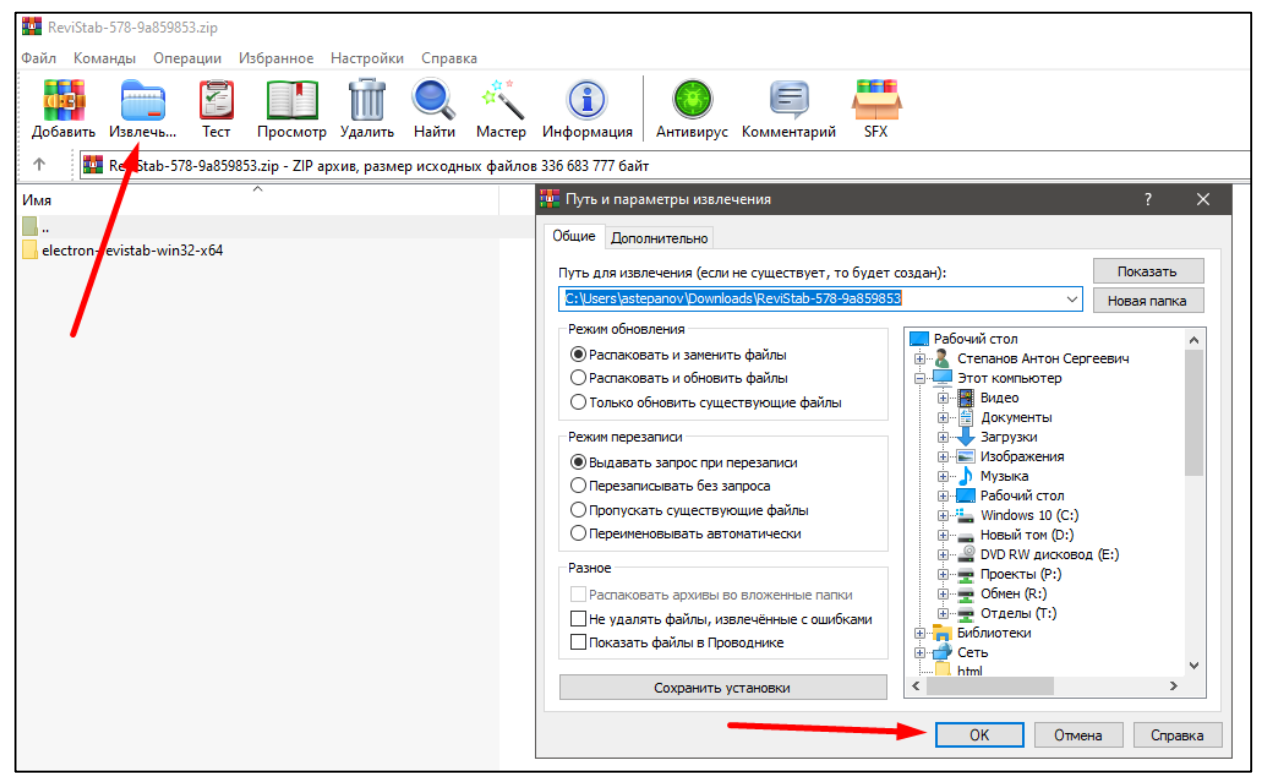

Рисунок 2 — Извлечение загруженного файла

4. Найти в разархивированной папке файл electron-revistab.exe и запустить программное обеспечение «Ревистабикс» (см. Рисунок 3).

| <mark></mark>     |                                    | Управление             |                  | electron-revistab-win32-x64 |                                      |               |   |
|-------------------|------------------------------------|------------------------|------------------|-----------------------------|--------------------------------------|---------------|---|
| Файл Главная Поде | елиться Вид                        | Средства работы с прил | южениями         |                             |                                      |               |   |
| ← → × ↑ 📙 « Pa6   | abix > electron-revistab-win32-x64 |                        |                  | √ Ō                         | Поиск в: electron-revistab-win32-x64 |               |   |
|                   | Имя                                | ^                      | Дата изм         | иенения                     | Тип                                  | Размер        |   |
| 🗶 выстрый доступ  | locales                            |                        | 29.11.2024 12:16 |                             | Папка с файл                         | ами           |   |
| Рабочий стол 🚿    | resources                          |                        | 29.11.2024 12:16 |                             | Папка с файл                         | имы           |   |
| 🕂 Загрузки 🖈      | chrome_100_                        | ercent.pak             | 29.11.202        | 24 12:16                    | Файл "РАК"                           | 151 KI        | 5 |
| 🚆 Документы 🛛 🖈   | chrome_200_                        | ercent.pak             | 29.11.20         | 24 12:16                    | Файл "РАК"                           | 230 KI        | 5 |
| 📰 Изображения  🖈  | d3dcompiler_                       | 47.dll                 | 29.11.20         | 24 12:16                    | Расширение                           | при 4 802 КІ  | 5 |
|                   | electron-revis                     | tab.exe                | 29.11.202        | 24 12:16                    | Приложение                           | 172 150 Ki    | 5 |
|                   | 🗟 ffmpeg.dll                       | <b>`</b>               | 29.11.20         | 24 12:16                    | Расширение                           | при 2 799 KI  | 5 |
| Видео             | 📄 icudtl.dat                       |                        | 29.11.2024 12:16 |                             | Файл "DAT"                           | 10 467 Ki     | 5 |
| 🚆 Документы       | 🗟 libEGL.dll                       |                        | 29.11.2024 12:16 |                             | Расширение                           | при 468 К     | 5 |
| 🕂 Загрузки        | libGLESv2.dll                      |                        | 29.11.2024 12:16 |                             | Расширение                           | при 7 493 К   | 5 |
| 📰 Изображения     |                                    |                        | 29.11.2024 12:16 |                             | Файл                                 | 2 KI          | 5 |
| 👌 Музыка          | LICENSES.chromium.html             |                        | 29.11.2024 12:16 |                             | Chrome HTM                           | L Do 8 960 Ki | 5 |
| Рабочий стол      | 📄 resources.pak                    |                        | 29.11.20         | 24 12:16                    | Файл "РАК"                           | 5 158 KI      | 5 |
| Windows 10 (C·)   | snapshot_blo                       | o.bin                  | 29.11.20         | 24 12:16                    | Файл "BIN"                           | 300 KI        | 5 |
|                   | v8_context_sr                      | apshot.bin             | 29.11.20         | 24 12:16                    | Файл "BIN"                           | 664 KI        | 5 |
| Новый том (D:)    | version                            |                        | 29.11.20         | 24 12:16                    | Файл                                 | 1 KI          | 5 |
| 🛫 Проекты (Р:)    | 🗟 vk_swiftshade                    | r.dll                  | 29.11.20         | 24 12:16                    | Расширение                           | при 5 188 KI  | 5 |
| 🛖 Обмен (R:)      | vk_swiftshade                      | r_icd.json             | 29.11.20         | 24 12:16                    | Исходный фа                          | айл Ј 1 КІ    | 5 |
| 🛖 Отделы (Т:)     | 🗟 vulkan-1.dll                     |                        | 29.11.20         | 24 12:16                    | Расширение                           | при 932 К     | 5 |
| 💣 Сеть            |                                    |                        |                  |                             |                                      |               |   |
| 🛕 Linux           |                                    |                        |                  |                             |                                      |               |   |

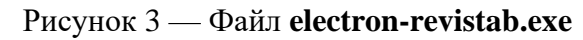

5. В результате отобразится стартовая страница приложения «Ревистабикс», представленная на рисунке ниже (см. Рисунок 4).

| ReviStabix                                                             | 🐑 Стабилоплатформа Выход 🕞                                                                     |
|------------------------------------------------------------------------|------------------------------------------------------------------------------------------------|
| Каталог реабилитационных игр<br>Выберите сцену для настройки и запуска | Каталог диагностических тестов<br>Выберите и настройте тест<br>Тест Ромберга<br>Положение стоп |
| Гонки на катере<br><b>*75</b><br>Под прицелом                          | Европейское Американское                                                                       |
| Пирамидка                                                              | Начать диагностику<br>Результаты диагностики<br>Файловоя храниялце                             |
| Начать ревоилитацию                                                    | Показать                                                                                       |

Рисунок 4 — Стартовая страница приложения «Ревистабикс»